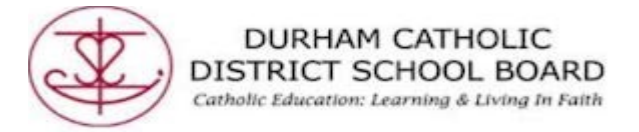

## How to sign into Microsoft Office if you are a Student

So once you have got Google chrome up and running you have to login to your DCDSB student Office 365 account. See the following steps:

1. Open "Google Chrome" and type in "dcdsb.ca" in your browser.

|                                                       | ٢                                                                                  | dcdsb.ca                                                                    |  | Tab |
|-------------------------------------------------------|------------------------------------------------------------------------------------|-----------------------------------------------------------------------------|--|-----|
| 2. Sele                                               | ct "Stud                                                                           | ents"                                                                       |  |     |
| DCDS<br>www.dcd<br>It appear<br>parts of f<br>browser | B<br>dsb.ca ~<br>s you are trying to<br>the site may not for<br>to its most recent | o access this site usir<br>unction properly for y<br>version at your earlie |  |     |
| <u>Sti</u><br>Our<br>deve                             | Idents<br>students in elected<br>alop the literacy a                               | ntary seneer                                                                |  |     |

3. Hover over "Students at the top over the page and then select "Launchpad Learning portal"

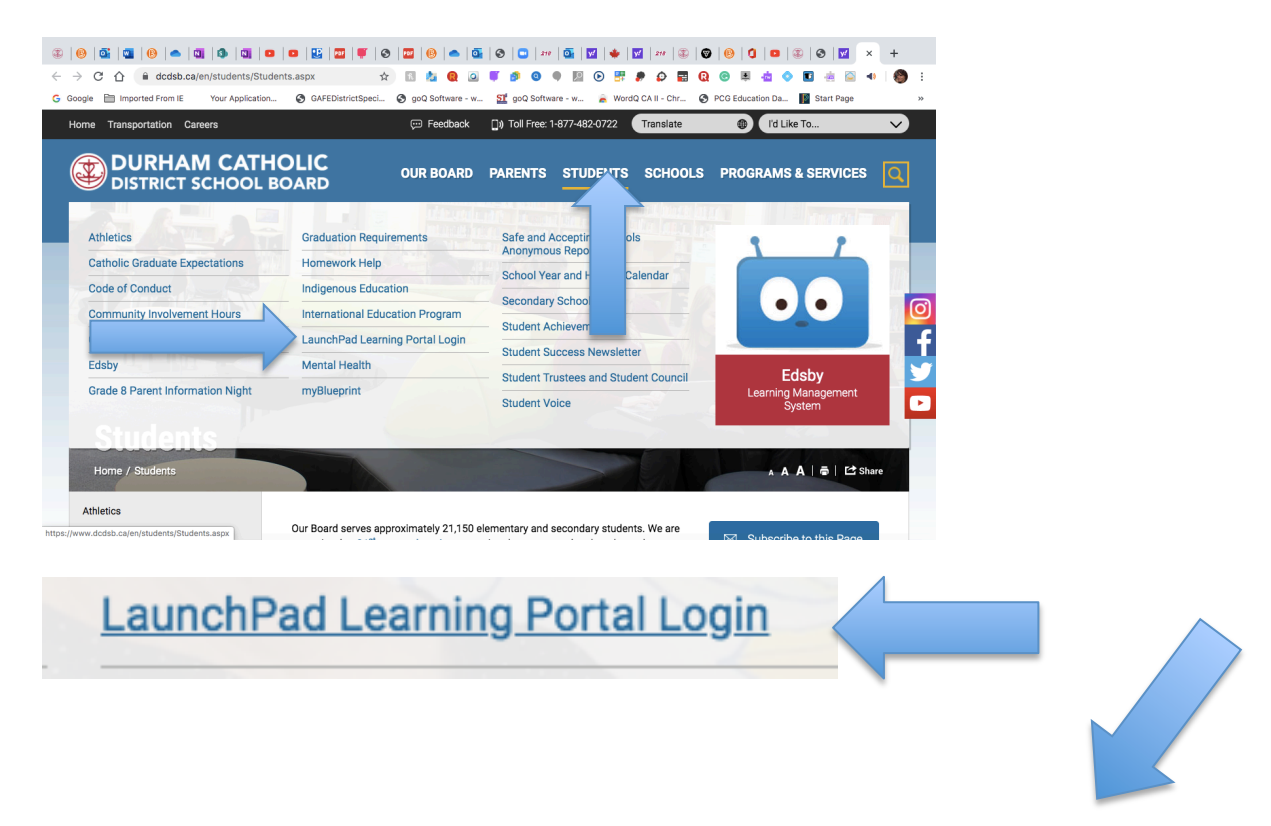

Created by DCDSB Assistive Technologist/Assistive Technology Specialists: Jennifer Baal, Donna Conn, Maureen Cope, Kristi Norris

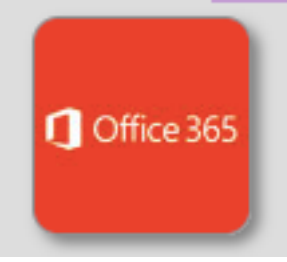

- 4. Under "Teacher Resources," select the "Office 365" App:
- 5. Use your student login <u>userid@dclive.ca</u> and password to sign in

| omeone@example.com |  |  |
|--------------------|--|--|
| Password           |  |  |
| 4                  |  |  |

6. Select "Don't show this again," and then select "Yes"

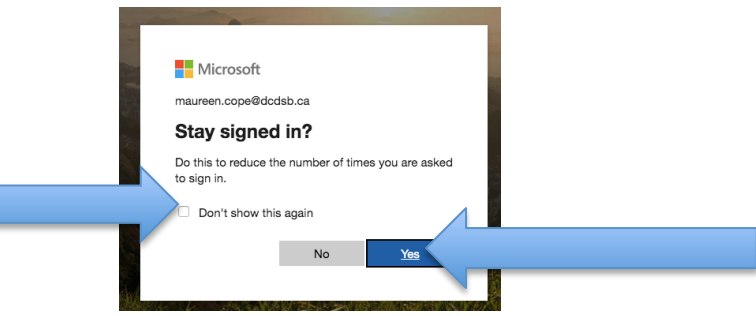

7. Select a "Word" document

| D Description of the sector of the sector                           | w    |
|----------------------------------------------------------------------------------------------------|------|
| Sturium Outbut Ordbin Wuud Dati Preeting Onders Jaardens Jaar<br>taa                                                                                                    |      |
| Orden Since Terror Control Control Contrel Control Control Control Control Control Control Control Contro | Word |
|                                                                                                    |      |

Created by I\_\_DSB Assistive Technologist/Assistive Technology Specialists: Jennifer Baal, Donna Conn, Maureen Cope, Kristi Norris